Sistema: Futura Confecção

Caminho: Produção>Matéria Prima

## Referência: FC10

×

Versão: 2017.06.05

**Como Funciona:** Através desta tela é possível cadastrar as demais matérias primas que compõem a confecção do produto.

Para isso, acesse o caminho indicado acima, selecione a ordem de produção que deseja incluir as matérias primas, clique no botão **Incluir Itens** e o sistema abrirá a tela abaixo:

| Inclusão de Matéria Prima 🗙 |                                 |                                            |      |            |          |         |             |      |                |
|-----------------------------|---------------------------------|--------------------------------------------|------|------------|----------|---------|-------------|------|----------------|
| Induir Itens                |                                 | F10 Gravar Cance                           | lar  | Imprimir   |          |         |             |      |                |
| Consulta Principal          |                                 |                                            |      |            |          |         |             |      |                |
| Nro da Ordem:               | 701                             | Data: 19/06/2017 09:50:48 Status: EM CORTE |      |            |          | FUTURA  |             |      |                |
| Empresa:                    | 2                               | 2 LUCRO PRESUMIDO                          |      |            | Local:   | Interno |             |      |                |
| Produto Grade:              | 201                             | 201 CALÇA SOCIAL MASC SLIM                 |      |            |          |         |             |      |                |
| Cortador:                   | 5301                            | 5301 EXTERNO                               |      |            |          |         |             |      |                |
| Produtos                    |                                 |                                            |      |            |          |         |             |      |                |
| Novo                        | Novo Produto: 156401 BOTÃO PRET |                                            | ETO  |            |          |         |             |      |                |
| Editar                      | Quantidade                      | : 5,00 Valor :                             | 2,00 |            |          |         |             |      |                |
| Excluir                     |                                 |                                            |      | Gravar     | Cancelar |         |             |      |                |
|                             | Pr                              | oduto                                      |      | Quantidade | V        | alor    | Valor Total |      | Etapa          |
| BOTÃO DOURAD                | 0                               |                                            |      | 2,00       |          | 2,00    |             | 4,00 | Beneficiamento |
| I BOTÃO PRETO               |                                 |                                            | 151  | 5,00       |          | 2,00    | 1           | 0,00 | Beneficiamento |
|                             |                                 |                                            |      |            |          |         |             |      |                |
|                             |                                 |                                            |      |            |          |         |             |      |                |
|                             |                                 |                                            |      |            |          |         |             |      |                |
|                             |                                 |                                            |      |            |          |         |             |      |                |

## Aba Produtos

**Produto:** Clique no botão **Novo** e insira as matérias primas que compõem este produto acabado;

**OBS:** Vale lembrar que só será encontrado os produtos que tiverem cadastrados com o tipo **01 - Matéria Prima.** 

Quantidade: Neste campo insira quantas unidades serão utilizadas;

Valor: Neste campo o sistema buscará o custo deste produto de acordo com o cadastro;

Após indicar os itens, clique em **F10 Gravar** para finalizar o procedimento.

Vale ressaltar que a partir deste momento as matérias-primas já estarão incluídas na determinada Ordem de Produção, e serão somadas no cálculo do Fechamento.

×